2020年10月26日 株式会社 テクノア

【Windows 更新プログラム自動更新の設定方法】

【設定方法】

※画像は Windows Server 2019 です。

Windows Update の自動更新を有効(未構成)に設定、または有効(未構成)の確認

1.Windows の「スタート」を右クリックし、「ファイル名を指定して実行」をクリックします。

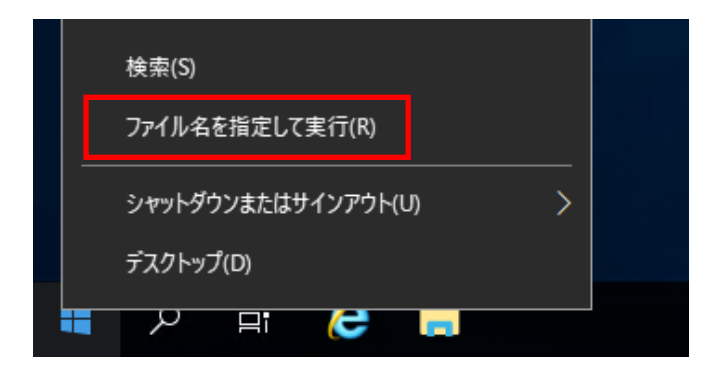

2.「名前」に、「gpedit.msc」と入力して「OK」をクリックすると、 「ローカルグループポリシーエディター」が起動します。

| עד 🖅 🖅 | イル名を     | 指定して実            | 【行              |               |                           |      | >       | < |
|--------|----------|------------------|-----------------|---------------|---------------------------|------|---------|---|
| 0      | 実行<br>ネッ | テするプログ<br>トリソースキ | 「ラム名、ま<br>名を入力し | たは開く<br>てください | フォルダーやド<br><sup>N</sup> 。 | キュメン | ト名、インター |   |
| 名前(C   | )) gp    | edit.msc         |                 |               |                           |      | ~       |   |
|        |          |                  | OK              |               | キャンセル                     |      | 参照(B)   | ] |
|        | Q        | Цi               | e               | i.            |                           |      |         |   |

3.「ローカルグループポリシーエディター」画面で、「コンピュータの構成」

→「管理用テンプレート」→「Windows コンポーネント」と展開し「Windows Update」 をクリックします。

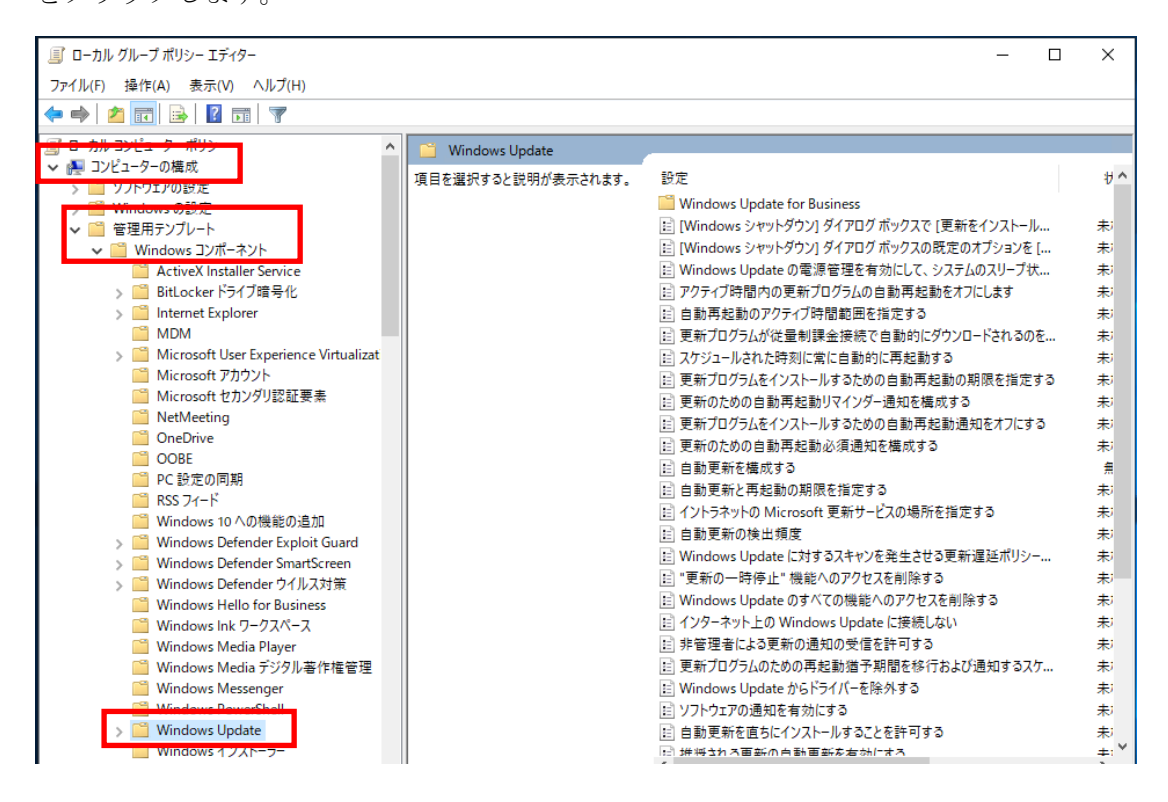

## 4.「自動更新を構成する」を右クリックし「編集」をクリックします。

| 圓 ローカル グループ ポリシー エディター                                                         |                                                       | - 0                                                                                         | ×              |
|--------------------------------------------------------------------------------|-------------------------------------------------------|---------------------------------------------------------------------------------------------|----------------|
| ファイル(F) 操作(A) 表示(V) ヘルプ(H)                                                     |                                                       |                                                                                             |                |
| 🗢 🔿 🔁 📷 🔒 😰 📷 🛛 🝸                                                              |                                                       |                                                                                             |                |
| ローカル コンピューター ポリシー ^                                                            | 📔 Windows Update                                      |                                                                                             |                |
| ✓ ● コンピューターの構成                                                                 | 自動更新を構成する                                             | 設定                                                                                          | ∜ ^            |
| > 🧰 Vindows の設定                                                                | ポリシー設定の編集                                             | Windows Update for Business                                                                 |                |
| ✓ <sup>○</sup> 管理用テンプレート                                                       | NT ALL                                                | □ [E] [Windows シャットタウン] タイアロク ホックスで [更新をインストール □ [Windows シィットダウン] ダイアログ ボックスの 既定のオブションを [  | 未)<br>+;       |
| ActiveX Installer Service                                                      | 必要余件:<br>Windows XP Professional Service              | ■ Windows Update の電源管理を有効にして、システムのスリープ状                                                     | 未              |
| > 🧰 BitLocker ドライブ暗号化                                                          | Pack 1 または Windows 2000<br>Service Pack 3 以降オプション 7 は | アクティブ時間内の更新プログラムの自動再起動をオフにします                                                               | 未              |
| MDM                                                                            | Windows Server 2016 エディション以<br>膝のサーバーでのみサポートされています    | 国 自動再起動のアクティフ時間範囲を指定する<br>同 更新プログラムが従量制課金接続で自動的にダウンロードされるのを                                 | 形              |
| > 🧾 Microsoft User Experience Virtualizat                                      | 1 H 00 - 1 - C 000 9 11 - 1-210 C 01 & 9              |                                                                                             | 未              |
| <ul> <li>Microsoft アカウント</li> <li>Microsoft セカンダリ認証要素</li> </ul>               | 記明:<br>  このコンピューターで Windows の自動                       | 更新プログラムをインストールするための自動再起動の期限を指定する                                                            | お              |
| NetMeeting                                                                     | 更新サービスを通してセキュリティ更新プログラムやその他の重要なダウンロードを                | E) 更新びにのの日朝丹起朝リマイフター通知を構成する E) 更新プログラムをインストールするための自動再起動通知をオフにする                             | ポッシュ おい        |
| OneDrive                                                                       | 受け取るかどうかを指定します。                                       | □<br>□<br>□<br>□<br>□<br>□<br>□<br>□<br>□<br>□<br>□<br>□<br>□<br>□<br>□<br>□<br>□<br>□<br>□ | 未              |
| ☐ PC 設定の同期                                                                     | 注: このポリシーは、Windows RT には                              | 割 自動更新を構成する<br>「一、一、一、一、一、一、一、一、一、一、一、一、一、一、一、一、一、一、一、                                      |                |
|                                                                                | 適用されません。                                              | EI イントラネットの Microsoft 更新 ノイルター有効(F)                                                         | お              |
| <ul> <li>Windows To への機能の追加</li> <li>Windows Defender Exploit Guard</li> </ul> | この設定では、このコンピューターで自動                                   | 目動更新の検出頻度 フィルターオプション(O)                                                                     | <del>未</del> ) |
| > 🔛 Windows Defender SmartScreen                                               | 定できます。サービスを有効にした場合                                    | E Windows Update に対するスキ<br>フィルターの再適用(R)                                                     | 未)<br>+;       |
| > Windows Detender ワイルス対策 ※ Windows Hello for Business                         | は、クルーフ ホリシー設定の 4 つのオフ<br>   ションのうち 1 つを選択する必要があり      | EI Windows Update のすべての機 すべてのタスク(K) >                                                       | 未              |
| 🎬 Windows Ink ワークスペース                                                          | ָלָד:<br>גער גער גער גער גער גער גער גער גער גער      | EE インターネット上の Windows Up へルプ(H)                                                              | 未              |
| Windows Media Player Windows Media デジタル薬作権管理                                   | 2 = 更新プログラムをダウンロードす                                   | 註 非管理者による更新の通知の受っていた。                                                                       | - 未i           |
| Windows Messenger                                                              | る。                                                    | ■ Windows Update からドライバーを除外する                                                               | 未              |
| Windows PowerShell                                                             | このコンピューターに適用する更新                                      | ジフトウェアの通知を有効にする                                                                             | 未              |
| > Windows Update                                                               | プログラムが見つかると、ダウンロードでき                                  | 目 自動史新を直ちにインストールすることを許可する                                                                   | *<br>. v       |

5.「有効」または「未構成」に変更し「OK」をクリックします。

または、「有効」または「未構成」であることを確認し「キャンセル」をクリックします。 ※「有効」または「未構成」のいずれを選択すべきか不明な場合には、

サーバーのご購入元にご確認いただきますよう、お願いいたします。

| <b>9</b>                                                                                                    | 自動更新を構成する                                                                            | - 🗆 ×                                                                                                    |
|----------------------------------------------------------------------------------------------------|--------------------------------------------------------------------------------------|----------------------------------------------------------------------------------------------------|
| 🔚 自動更新を構成する                                                                                                    | 前の設定( <u>P</u> ) 次の設定(                                                               | <u>N)</u>                                                                                                    |
| <ul> <li>○ 未構成(<u>C</u>)</li> <li>□メント:</li> <li>● 有効(E)</li> <li>○ 無効(D)</li> </ul>                                                          |                                                                                      | ~ ~                                                                                                    |
| サポートされるバージョン:                                                                                                    | Windows XP Professional Service Pack 1、または Window<br>Pack 3 以降                       | s 2000 Service 🔨                                                                                                 |
| オプション:                                                                                                    | ヘリレブ:                                                                                |                                                                                                    |
| 自動更新の構成:<br>2 - ダウンロードとインストールを通知<br>以下の設定が必要なのは(適用されるのは)、<br>た場合だけです。<br>□ 自動メンテナンス時にインストールする<br>インストールを実行する日: 0 - 毎日<br>インストールを実行する時間: 03:00 | <ul> <li> <ul> <li>                   このコンピューターでWindowsの自動更新サービス</li></ul></li></ul> | を使用してセキュリテ<br>かなるかどうかを指定<br>せん。<br>を有効にするかどうか<br>ープポリシー設定の4<br>にゾインストールする前<br>見つかると、ユーザー<br>独されます。<br>すべての更新プログラ |
|                                                                                                    | ОК <b>+</b> т>tл                                                                     | 」<br>適用( <u>A</u> )                                                                                              |

以上で操作は終了です。